## 中国地质大学(武汉)资产调剂平台使用操作说明

一、用户登录:

调剂系统登录页面,用户名和密码与资产管理系统相同:

| 2. | 姓名/工号 |     |
|----|-------|-----|
| â  | 密码    |     |
| 0  | 验证码   | 045 |
|    | 登录    |     |

登录成功后进入资产调剂系统。(如上图)

二、资产调剂申请:

1、资产调出人在"资产调剂申请"模块点击"增加"按钮,系统自动跳转选择资产页面,选择要调剂的资产,点击生成调剂申请单。(如下图)

|   | 中国地质大学(    | (武 | 汉)资   | 产调剂平            | 台(    | 9<br>资产管理 |    | 资产审核   | ) 系统         | 设置   |       |      |   |       |    |        |    |      |     |
|---|------------|----|-------|-----------------|-------|-----------|----|--------|--------------|------|-------|------|---|-------|----|--------|----|------|-----|
|   | 资产管理       | ≡  | ▲ 桌面  | 资产调剂申请 🗙        |       |           |    |        |              |      |       |      |   |       |    |        |    | ))   | ► E |
| ٥ | 1]资产调剂     | ~  | 审核状态  | : 全部 未提         | × 0 ₩ | 已提交 🛈     | 资产 | 管理员审核退 | a <b>o 1</b> | 资产管理 | 员审核通过 | 10   |   |       |    |        |    |      |     |
|   | ◎ 资产调剂申请   |    | 申请编号  | 请输入申请编号         | #     | 请单位请选择    | 印油 | 帕立     | 选择           | Q查询  | 取消    |      | 增 | 加批量删除 | 批量 | 提交批量撤销 | 销  | 宗合查询 | 导   |
|   | 0 调剂资产公示   |    | 每页 20 | 祭记录 <b>暂无记录</b> |       |           |    |        |              |      |       |      |   |       |    |        |    |      |     |
|   | 🖪 调剂资产领用申请 |    | ◎ 序   | 号 审核状态          | ¢     | 申请编号      | *  | 申请人    | \$           | 申请单位 | ÷     | 申请日期 | ¢ | 联系方式  |    | 调剂原因   | \$ | ł    | 傑作  |
|   | 🖪 调剂人确认    |    | 暂无数据  |                 |       |           |    |        |              |      |       |      |   |       |    |        |    |      |     |

| ŧП. | 310  | NOR PLAN | NOR DESCRIPTION | Destination and          | 41004 TE23 | NAME AND ADDRESS | ON DRAW  | 194393   | · ·               |             |                                                                                                    |                                |           |                     |       |        |
|-----|------|----------|-----------------|--------------------------|------------|------------------|----------|----------|-------------------|-------------|----------------------------------------------------------------------------------------------------|--------------------------------|-----------|---------------------|-------|--------|
| 1   | 18   | 8798     | 3740 -          | 8780                     |            | -                |          |          | -                 |             | ates                                                                                                    | i Sent                         | - 100     |                     |       | 8.00   |
|     | ε    | 28       | 104022042       | AUDIOR, IDE              | 00121003   | 0.6814           | 675.00   | 488.00   | 1000013856.4.W    | 1410040     | ARREST COLLINGING                                                                                                | (10000)+#888(*** (#51)-        | 1999-12-  |                     | -     | π.     |
|     | 2    | 28       | 1994(30)0094    | NOTES IN A               | 09033968   | 0.4614           | 2010.00  | 2100-20  | Denne (1692 v.A.  | pedeologica | BRANCE CONTRACTO                                                                                                 | Description of the second      | 1999-12   | u =                 |       |        |
|     | ε.   | 28       | Imaxion         | adan                     | 494111411  | 0.9874           | 586.00   | 381.00   | Dimer and A W     | 190000      | MARKED COMMANY                                                                                                   | downshimster and               | 1086-12-  |                     | •     |        |
|     | 2.14 | -        | A 194030000     | 88-37/284                | 00123003   | CREW .           | 2010.00  | 2000.00  | (000001/HER.A.W.  | 14230       | DALLAND THE REAL PROPERTY OF                                                                                     | Discontrational and a          | 1999-12-  | n (* )              |       | Æ      |
|     | 2    | 28       | 1996(2)(0)(0)   | MAPCES.                  | division . | 2824             | 300.00   | 500.00   |                   | 14.000      | LARS INCOME.                                                                                                    | (Description of the local data | 3998-12-1 | H +                 |       |        |
|     |      | 28       | 1004300013      | 0.089                    | 000333008  | DRDIN .          | 1008.00  | 1000.00  | 100000 ( 1000 A W | (450000)    | の日本市市市市と用                                                                                                    | (HONO) HEALTH (MCC).           | 1010-12   | 11 11               |       |        |
|     | ٢.   | 28       | 10000012        | Destables                | *******    | CR814            | 10400.00 | 10405-00 | DISCOUNT.         | ( second    | Sector Distances                                                                                                 | (HARDON BOARD (MC))            | 1996-12-1 | ni • 1              |       |        |
|     |      | 28       | 19963199123     | +128                     | 1011101    | KALEY.           | 1208-09  | 1740-00  | (10000 (10)/R.A.W | 1410403     | LEAR COLOMBIT                                                                                                    | (secol-mater (str))            | 1009-12   | n *                 | +     |        |
|     |      | 28       | 1006300004      | Bland Crox               | 00113053   | CREW             | 4716.00  | 4700.00  | 1000010623        | 141000      |                                                                                                    |                                | -         |                     |       | -      |
|     | 10   | 28       | 1994000015      | offer 72 for statements) | 45421965   | 2564             | 210.00   | 1000.00  |                   | Perman      | and the second second second second second second second second second second second second second second second |                                |           |                     |       |        |
| 1.1 | 12   | 28       | 10102200105     | Fears 2.1                | 000123003  | CREW .           | 2100.00  | 2706-00  | (000001)#58.4.W   | 11000       |                                                                                                    |                                |           | 3.02010             | 44 40 | Falm . |
|     | 12   | 28       | Lineschuleric?  | 038 5.4                  | 10113103   | E-TRUE           | 501.00   | 316.00   |                   | 141000      | 8789                                                                                                    | 8760                           |           | 48.                 |       | 1915   |
| 1   | 0    | 28       | 1987300001      | 4.19/24                  | 00113968   | 0.0014           | 1210.00  | 1200.00  | 1000013555.53     |             | 1994,000000                                                                                                    | MAPUS                          |           | 100519              |       | 0      |
| 1.1 | 14   | 18       | 1007300002      | Deciters                 | (111)      | D7014            | 810.00   | 424.44   | (10000 (1858, 519 | 141000      | 1444120003                                                                                                    | Legester                       |           | pocort ( ) High + W |       |        |
| 16  |      | 28       | pression (2     | 0.864                    | AMOUNT     | CREW.            | 494.46   | 4010.00  | Dimension P.      | 10000       | 1006200003                                                                                                    | offsa.7.076r Wildow(H)         |           | 10001138857年        |       | O      |
| 15  |      | 28       | 1048304013      | 2500                     | 0011103    | CReve .          | 400.00   | 4100.00  | Diministery.      | (452446)    |                                                                                                    |                                |           |                     |       |        |
| 5   | 17   | 28       | Lipsectoria.    | ABCARA                   | AND DESC.  | 2761             | No.10    | 344.00   |                   |             |                                                                                                    |                                |           |                     |       | 14     |
| 83  |      | 2.8      | 1004000007      | when                     | onegalwa 1 | al Property      | 1210.04  | 1200.00  | manufacture and   | Version     |                                                                                                    |                                |           |                     |       |        |

2、在调剂申请编辑页面,填写调剂申请信息,可以删除资产或添加资产,

保存后提交。(提示:每个资产最少上传1个附件,最多上传5个附件)(如下图)

| 1.58                                   | 册探索                           | 提交                                    | 添加资产                                                      | 白保存                                                                                                    | 西南 [                                   | ・明 ⑦ 市核信息酒                                                  | ①北穷湖                         |                                                                  |                                                                                           |                                                  |     |
|----------------------------------------|-------------------------------|---------------------------------------|-----------------------------------------------------------|----------------------------------------------------------------------------------------------------|----------------------------------------|-------------------------------------------------------------|------------------------------|------------------------------------------------------------------|-------------------------------------------------------------------------------------------|--------------------------------------------------|-----|
|                                        |                               |                                       |                                                           |                                                                                                    |                                        |                                                             |                              |                                                                  |                                                                                           |                                                  |     |
|                                        |                               |                                       |                                                           |                                                                                                    |                                        |                                                             |                              |                                                                  |                                                                                           |                                                  |     |
|                                        |                               |                                       |                                                           |                                                                                                    |                                        |                                                             |                              |                                                                  |                                                                                           | E:                                               | (文) |
|                                        |                               |                                       |                                                           |                                                                                                    |                                        |                                                             |                              |                                                                  |                                                                                           |                                                  |     |
|                                        |                               |                                       |                                                           |                                                                                                    |                                        |                                                             |                              |                                                                  |                                                                                           |                                                  |     |
|                                        |                               |                                       |                                                           |                                                                                                    |                                        |                                                             |                              | ht                                                               |                                                                                           |                                                  |     |
|                                        |                               |                                       |                                                           |                                                                                                    |                                        |                                                             |                              |                                                                  |                                                                                           |                                                  |     |
| -                                      |                               |                                       |                                                           |                                                                                                    |                                        |                                                             |                              |                                                                  |                                                                                           |                                                  |     |
|                                        |                               |                                       |                                                           |                                                                                                    |                                        |                                                             |                              |                                                                  |                                                                                           |                                                  |     |
|                                        |                               |                                       |                                                           |                                                                                                    |                                        |                                                             |                              |                                                                  |                                                                                           |                                                  |     |
| 1944                                   | 上傳5个東際作                       | 件. 積多                                 | 少上伸1个别的<br>医产秋况:                                          | 峰个资产着                                                                                                    | <b>新建</b> 示:(                          | 百姓之                                                         | 0                            | 使用单位                                                             | 使用人 =                                                                                     | 入账日期:                                            |     |
| 1244                                   | 上傳5个會<br>傑作<br>添加明(           | 件、概念<br> <br> <br>                    | 少上伸1个例<br>8产我记记 :<br>蒂使用 •                                | <b>総介統が編</b><br>こ<br>2) 正                                                                                                    | 学<br>(武汉                               | 回回<br>存放地点<br>(000001)中国地质大学                                | - 11平板対)                     | 使用单位<br>(410000)上运会亏 (20                                         | 使用人 =<br>(000001)达然大学                                                                     | 入账日期 : 1996-12-31                                |     |
| 1000 1000 1000 1000 1000 1000 1000 100 | 上傳5个第<br>操作:<br>添加時1<br>添加時31 | 14. 189.5.<br>1<br>1959  <br>1959     | 少上伸1个弱<br>8产转况 :<br>常使用 •<br>菜使用 •                        | 朝介護デ編<br>2 3<br>2) 正<br>2) 正<br>2) 正                                                                                                    | 朝福示: 1<br>:<br>字 (武文<br>字 (武文          | 存設地点<br>(000001)中間地括大学<br>(000001)中間地括大学                    | =<br>11年低対)<br>豊上坂           | 使用单位<br>(410000)上运会亏 (20<br>(455000)2015年去产满                     | 使用人 =<br>(000001)地质大学<br>(000001)地质大学                                                     | 入班日期:<br>1996-12-31<br>1996-12-31                |     |
| ####################################   | 上傳5个明<br>陳作<br>汤20時1<br>汤20時1 | 年、韓彦<br>1<br>第599  <br>第599  <br>第599 | <b>少上体1个例</b><br><b>87% 紀況</b><br>第使用 ・<br>第使用 ・<br>第使用 ・ | <ul> <li></li> <li></li> <li>&lt;</li></ul> | 劇場示: 1<br>:<br>学 (武汉<br>学 (武汉<br>学 (武汉 | [200]<br><b>75254.0</b><br>(000001)中国地路大学<br>(000001)中国地路大学 | 。<br>11年版初)<br>章上段<br>08年合席) | 使用单位<br>(410000)上或盘亏 (20<br>(455000)2013年武产语<br>(406000)随时人员 (20 | <ul> <li>使用品</li> <li>(000001)地质大学</li> <li>(000001)地质大学</li> <li>(000001)地质大学</li> </ul> | 入班日期 #<br>1996-12-31<br>1996-12-31<br>1996-12-31 |     |

3、提交后进入资产管理员审核页面,审核通过后,资产调剂申请完成。(如 下图)

| ŧ                                                                           | 清消号  | 青龜入申请编号   | ● 请人 道输入申请人 | 透释 🛕 道 🕅   | 高级查询取消       |            |  |  | 保存通过         | 退回 综合查询 导出Excel |  |
|-----------------------------------------------------------------------------|------|-----------|-------------|------------|--------------|------------|--|--|--------------|-----------------|--|
| 毎                                                                           | 页 20 | 条记录 共1条记录 |             |            |              |            |  |  | 温馨提示: 当      | 前列表单据侍【资产管理员审核】 |  |
| 原号         新規控         申请编号         申请人员         申请日期         新規控         批 |      |           |             |            |              |            |  |  |              |                 |  |
|                                                                             |      |           |             |            |              |            |  |  |              |                 |  |
|                                                                             | 1    | 日提交       |             | 2020090002 | (000001)地质大学 | 2020-09-16 |  |  | 保存   通过   退回 | 单握详细信息          |  |

资产管理员审核通过后会弹窗提示:是否按照默认公示进行资产公示?确定:资产按照默认的公示日期公示天数进行公示(如下图)

|              |      |                |    |      |      |    | 温馨挑 | 鶗示: 当前列表单据待【资产管理员a |
|--------------|------|----------------|----|------|------|----|-----|--------------------|
| 申请人员         |      | 申请日期           |    | 联系方式 | 调剂原因 |    |     | 操作                 |
| (000001)地质大学 |      | 2020-09-16     |    |      |      | 保存 | 通过丨 | 退回   单据详细信息        |
|              |      |                |    |      |      |    |     |                    |
|              |      |                |    |      |      |    |     |                    |
|              | 信息   |                |    | ×    |      |    |     |                    |
|              |      |                |    | _    |      |    |     |                    |
|              | 🕖 是召 | 5按照默认公示进       | 行資 | 产公示? |      |    |     |                    |
|              | 公示   | 、日期: 2020-09-2 | 21 |      |      |    |     |                    |
|              | 公示   | 天数: 90天        |    |      |      |    |     |                    |
|              |      | 确定             |    | 取消   |      |    |     |                    |
|              |      |                |    |      |      |    |     |                    |
|              |      |                |    |      |      |    |     |                    |

三、资产领用:

1、资产调入人在"调剂资产领用申请"模块点击"增加",可以新增领用申请单。(如下图)

| 中国地质大学(    | 武汉)资产调剂平台 ◎ 资产管理 昆资产审核 ● 系统设置                        |                    |                 |                            |
|------------|------------------------------------------------------|--------------------|-----------------|----------------------------|
| 🗳 资产管理 🤫   | ▲ 桌面 资产调剂申请 × 调剂资产初用申请 ×                             |                    |                 | ₩                          |
| 田 资产调剂     |                                                      | 出管理员审核通过 ①         | 调出分管领导审         | 核退回 <b>①</b>               |
| ◎ 资产调剂申请   |                                                      |                    |                 | 74144 19 19 19 19          |
| ◎ 调剂资产公示   | ● 申请编号 请输入申请编号 ● 申请单位 请选择申请单位 选择 申请日期 请输入开始日期 👹      | 清编入结束日期<br>増加 批量删除 | 単 Q査<br>北最得な 综合 | <mark>旬</mark> 取消<br>濟询批量接 |
| 🖙 调剂资产领用申请 |                                                      |                    | 1048142 2 5041  |                            |
| 國 调剂人确认    |                                                      | 甲请日期 ≑             | 申请原因 👙          | 操作                         |
|            | ▶ 1 未提交 2020070003 (068238)影义 (121000)國有资产监督管理委员会办公室 | 2020-07-06         |                 | 提交 編辑                      |

2、跳转选择资产页面,选择调剂公示资产,自动生成领用申请单。(如下 图)

| 资  | -189 | 请输入资产编号   | 请选择资       | 产类别 全部 *       | Q直询 8    | 高级查询 取 消  |         |         |            |               |               |                        |              | 返回列表       | 导出Exc |
|----|------|-----------|------------|----------------|----------|-----------|---------|---------|------------|---------------|---------------|------------------------|--------------|------------|-------|
| 85 | 20   | 祭记录 共6条记录 | 温馨提示: 适    | 中要添加的资产,点言     | 告【生成领用中证 | (单) 按钮。 🕑 |         |         |            |               |               |                        |              |            |       |
| 1  | 序号   | 资产状态 :    | 资产编号 -     | 奥产名称 :         | 分类号:     | 分类名称:     | 单约 :    | 总统 :    | 购置日期 :     | 使用方向 ;        | 使用人           | 使用单位                   | 公示人员         | 公示日期       | 操作    |
| a  | 1    | 公示        | 1996300002 | AUIOCAD, 3DS   | 05011003 | 应用软件      | 650.00  | 650.00  | 1996-12-31 | 84研           | (000001)地质大学  | (410000)上报重号 (2011年核对) | (000001)地质大学 | 2020-09-16 | 重要附件  |
| 0  | 20   | 接票领用的资    | 1996300002 | AUEOCAD, 3DS   | 05011003 | 应用软件      | 650.00  | 650.00  | 1996-12-31 | 料研            | (000001)地质大学  | (410000)上报童号 (2011年核对) | (000001)地质大学 | 2020-09-16 | 童碧村件  |
| 2  | 3    | 公示        | 1996300005 | 绘图软件           | 05011003 | 应用软件      | 580.00  | 580.00  | 1996-12-31 | 科研            | (000001)地图大学  | (406000)胎时人员 (2008年合库) | (000001)地质大学 | 2020-07-20 | 皇君附件  |
| 9  | 4    | 公示        | 1995300014 | Bland C++      | 05011003 | 应用软件      | 4700.00 | 4700.00 | 1996-12-31 | 料研            | (000001) 地图大学 | (410000)上报截号 (2011年杭河) | (000001)地质大学 | 2020-07-20 | 重要附件  |
| 3  | 5    | 公示        | 1997300001 | 电工学试题库         | 05011003 | 应用软件      | 1200.00 | 1200.00 | 1997-12-31 | 科研            | (000001)地质大学  | (410000)上报截号 (2011年核对) | (000001)地质大学 | 2020-07-20 | 意要附件  |
| 3  | 6    | 公示        | 1998300011 | Visual ModFlow | 05011003 | 应用软件      | 7464.14 | 7464.14 | 1998-12-31 | 84 <b>2</b> 7 | (000001)地质大学  | (451000)有账无物 (2014年清查) | (000001)地质大学 | 2020-07-20 | 查看附件  |

生成须用申请单 清空列表

0

(000001)地质大学

资产名称 AUIOCAD、3DS 始图软件

3、生成领用申请单后,填写领用信息,保存提交后领用申请单,进入审核流程。(如下图)

| 🗒 领用申              | 请详细信息               |                                           |         |            |        |            |                       |    | ③业务说明              | 日保存 添加資 | 护 提交 | 翻除  | 打印预览 | 诟 |
|--------------------|---------------------|-------------------------------------------|---------|------------|--------|------------|-----------------------|----|--------------------|---------|------|-----|------|---|
| 1 领用申请             | 洋信息                 |                                           |         |            |        |            |                       |    |                    |         |      |     |      | ~ |
| 申请编号               | 2020070008          |                                           |         |            |        |            |                       |    |                    |         |      |     |      |   |
| 申请人                | (000001)總质大学        |                                           |         |            | * 申请日期 | 2020-07-01 |                       | =  |                    |         |      |     |      |   |
| *由清单(              | 2 (000001)中国地质大     | 大学 (武汉)                                   |         | 选择         | 存放地点   | 请选择存放地点    |                       | 选择 |                    |         |      |     |      |   |
| 联系人                | 请选择联系人              |                                           |         | 1512       | 联系电话   | 请输入联系电话    |                       |    |                    |         |      |     |      |   |
| 申请原因               |                     |                                           |         |            |        |            |                       |    |                    |         |      |     |      |   |
| <b>R</b> 12        |                     |                                           |         |            |        |            |                       |    |                    |         |      |     |      |   |
| 1 审核信息             | i i                 |                                           |         |            |        |            |                       | 10 |                    |         |      |     |      |   |
| 智无信息               |                     |                                           |         |            |        |            |                       |    |                    |         |      |     |      |   |
| 0 文档图度             |                     |                                           |         |            |        |            |                       |    |                    |         |      |     |      |   |
| <b>智</b> 无文档1      |                     |                                           |         |            |        |            |                       |    |                    |         |      |     |      |   |
| )<br>徳用申録<br>合计:共同 | 明田信息<br>申请调别费用2台件资产 | <sup>1</sup> ,总价合计 <mark>8094.14</mark> 元 |         |            |        |            |                       |    |                    |         |      |     |      |   |
| 共2条记录              | ₩7.00 <b>8:3</b> 章  |                                           | 17/44a2 |            |        |            |                       |    |                    |         |      |     |      |   |
| 厚号                 | 资产编号 *              | 更产名称 :                                    | छन्छ ।  | 入班日期       |        | 使用人:       | 使用单位                  |    | 存放地点               |         | 東岸   | 408 | 2213 |   |
| 1 1                | 998300011           | Visual ModFlow                            | 7464.14 | 1998-12-31 | (0000) | 山地版大学      | (451000)海際元物(2014年清查) |    | (000001)中國地质大学(武汉) |         | 止寒使用 |     | .838 |   |
| 2 1                | 998300025           | MSUUS 0.22 ++ X/R                         | 030.00  | 1888-15-31 |        | 山斑陵大学      | (410000)上設盡亏(2011年報約) |    | (000001)甲氟胞膜大学(式汉) |         | 正常使用 |     | 調理   |   |

具体流程为:调出人确认→调出单位资产管理员审核→调出单位分管领导审 核→调入单位资产管理员审核→调入单位分管领导审核→归口部门审核。归口部 门审核通过后,资产调剂领用成功。(在领用申请单编辑页面可以查看流程)